# Instructivo para realizar Búsquedas en las diferentes Bases de datos.

- $\Psi$  Solicite la habilitación de PC's al PERSONAL DE REFERENCIA DE LA BIBLIOTECA, en el servicio de multimedia, en caso que no se encuentren habilitadas.
- $\Psi~$  Se accede a las BASES DE DATOS desde la RED de la Universidad de Buenos Aires.
- $\Psi$  El usuario podrá también acceder Sitios Web:

Sisbi (<u>www.sisbi.uba.ar</u>) E-Recursos - Bases de Datos; Biblioteca Electrónica de Ciencia y Técnica. (<u>http://www.biblioteca.mincyt.gob.ar</u>)

PSYCHOLOGY AND BEHAVIORAL SCIENCES COLLECTION / EBSCO PSICODOC: Publicaciones científicas sobre Psicología y Ciencias Afines de España, Portugal y América Latina SCOPUS: Multidisciplinaria. SCIELO: Scientific electronic Library Online

- $\Psi$  El acceso a FICHAS HISTORICAS, FICHAS DEL ARCHIVO ORAL Y LIBROS DEL TESORO, se realiza en la sala multimedia de la biblioteca, a través del buscador: <u>INTERNET EXPLORER.</u>
- Ψ Se puede consultar el catálogo completo de nuestra biblioteca de manera ONLINE, desde cualquier punto geográfico en el que se encuentre el usuario, pudiendo acceder a los artículos institucionales, las TESIS de posgrado y a los PLANES DE ESTUDIOS de las diferentes carreras que dicta la Facultad de Psicología, los últimos ser descargados e impresos para su posterior legalización.
- Ψ Los INVESTIGADORES podrán solicitar su clave de acceso personal a las bases, comunicándose con el DEPARTAMENTO DE COMUNICACIONES de ésta Facultad.
- Ψ También cuenta con LIBROS ELECTRÓNICOS (E-books) ACCESO A TEXTO COMPLETO de más de 82 libros seleccionados por las bibliotecas de la Facultad de Psicología de la Universidad de Buenos Aires, para el apoyo al estudio y la investigación.

## ACCESO A LAS BASES DE DATOS - SISBI

Deberá ingresar a la página web de la Facultad de Psicología de la Universidad de Buenos Aires:

http://www.biblioteca.psi.uba.ar/

Darle Clic al icono de BIBLIOTECA, luego:

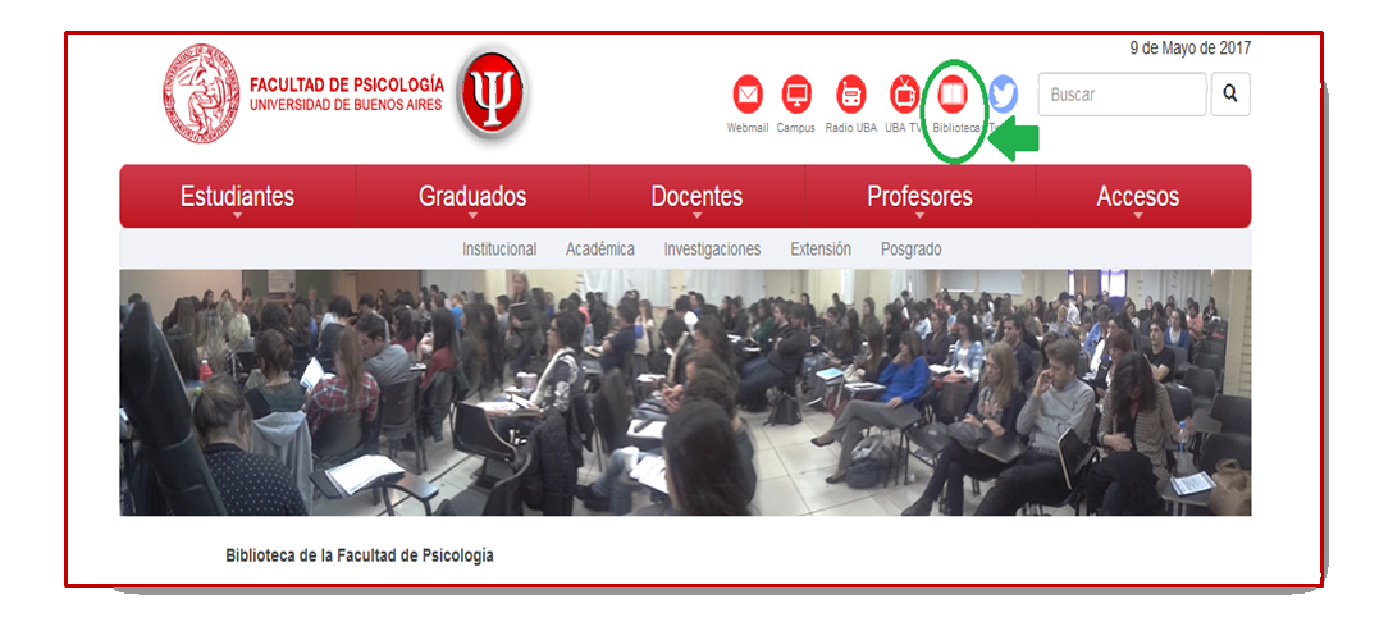

- 1) Darle clic a ENLACES (se desplegarán las opciones).
- 2) Darle clic a BASES de datos.

| FACULTAD DE PO                                                                                            |                                                | Withmail Campus Rad     | o LEA UEA TV Biblionesa Twitter | car Q   |
|----------------------------------------------------------------------------------------------------|------------------------------------------------|-------------------------|---------------------------------|---------|
| Estudiantes                                                                                               | Graduados                                      | Docentes                | Profesores                      | Accesos |
| Biblioteca de la Fac                                                                                      | Institucioni Aca                               | kemica Inestigacionis E | ktersie Posgiado                |         |
|                                                                                                    |                                                | Acerca de la Biblicteca |                                 |         |
|                                                                                                    |                                                | Búsqueda en Catálogo    |                                 |         |
|                                                                                                    |                                                | Enlaces                 |                                 |         |
| Instructivo BASES<br>BASES de Dates<br>Loros Electrónicos<br>Revirtas Electrónicos<br>Publicaciones de la | te Datos<br>As<br>Facultad de Peicología - UBA |                         |                                 |         |
|                                                                                                    |                                                | Donaciones              |                                 |         |

3) Darle clic a la base del SISBI (Sistema de Bibliotecas y de Información).

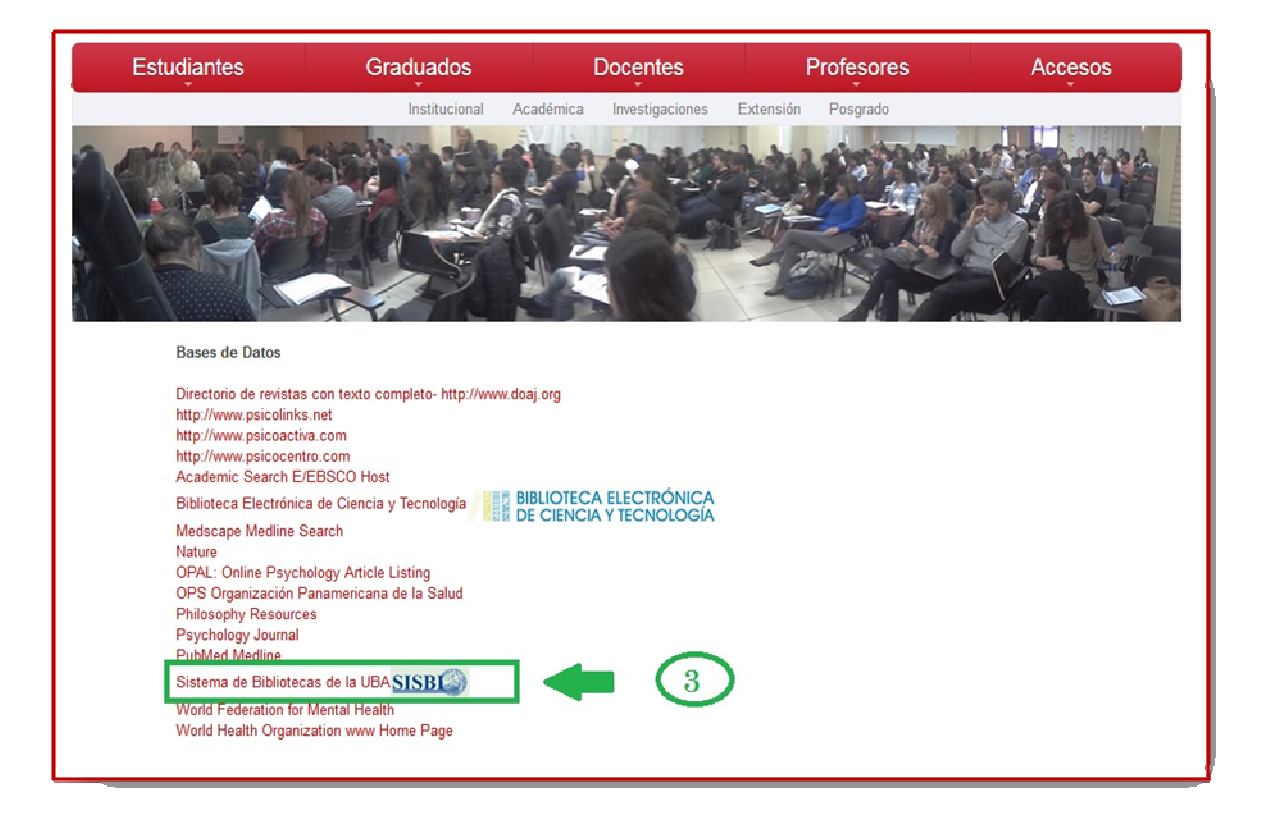

Ingresará a la Página Web del SISBI, en el que deberá:

- 4) Darle clic a E-RECURSOS
- 5) Darle clic a BASES DE DATOS

| INICIO INSTITUCIONAL CATÁLOGOS REPOSITORIO E-RECURSOS SELENT                                                                                                    | ECA CONTACTO                                                          |
|----------------------------------------------------------------------------------------------------|-----------------------------------------------------------------------|
| Sistema de Bil         Secretaría de Ciencia y Técnica - I    Todos los recursos de información Revistas electrónicas Libros electrónicos UBA Bases de datos UBA | rmación                                                               |
| Biblioteca Electrónica C y T<br>Búsqueda general Revistas y libros electrónicos<br>SISBI-UBA<br>Texto Completo Búsqueda avanzada                                 | Nuevos números<br>telefónicos:<br>5285-5580<br>5285-5583<br>5285-5683 |
| Bibliotecas de Institutos, Centros,                                                                                                    | Directorio de las<br>bibliotecas de la UBA<br>Galería de fotos        |

6) Darle clic en el ícono MEDLINE

|               | Fuente Académica Plus                                   | Harrison Medicina en español<br>Graw<br>HIII                          |
|---------------|---------------------------------------------------------|-----------------------------------------------------------------------|
| Feudeba       | Humanities Source                                       | International Security & Counter<br>Terrorism Reference Center        |
|               | Kluwer Law International (Online Journals)              | Library & Information Science<br>Source                               |
| red de museos | Lippincott Williams & Wilkins<br>(LWW Prop. Collection) | MasterFILE Complete                                                   |
| Buenos Aires  | MEDLINE Complete                                        | Mc Control D C Corce on<br>Dices 6 Star Bases of<br>Inherited Disease |
|               | OmniFile Full Text Mega (H.W.<br>Wilson)                | Palgrave Social Sciences ebook collection                             |
|               | Political Science Complete                              | PSICODOC                                                              |
|               | Scientific & Medical ART                                | SciFinder (Chemical Abstracts)                                        |

## <u>complete</u>

Nos enviará a la siguiente caja de búsqueda:

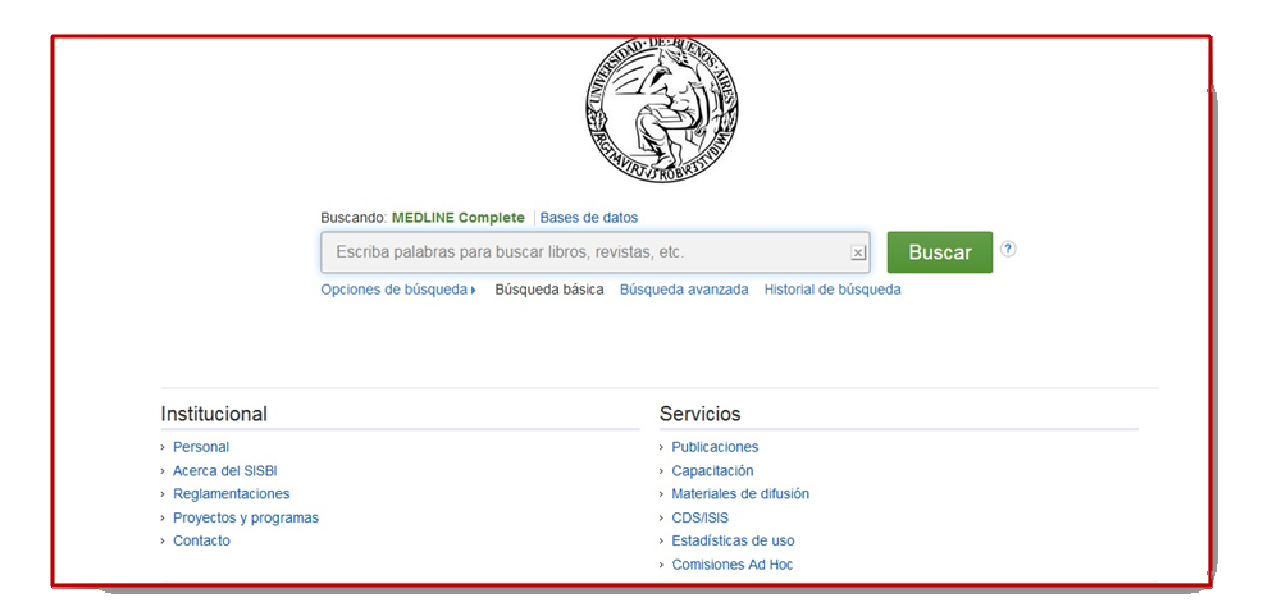

A través de MEDLINE complete se pueden realizar dos tipos de Búsqueda, entre otras :

Ψ BÚSQUEDA BÁSICA
 Ψ BÚSQUEDA AVANZADA
 Ésta nos permite intersectar términos utilizando los conectores:
 AND
 ORT
 NOT
 Y seleccionando uno o más campos. Ejemplo:
 TX Texto Completo.
 AU Autor.
 TI Título.
 Ψ OPCIONES DE BÚSQUEDA (con ampliadores de búsqueda y límites de resultados como texto

completo; tipo de documento; publicaciones arbitradas; fechas de publicaciones, etc.)

## **BASES DE DATOS - MINCYT**

Deberá ingresar a la página web de la Facultad de Psicología de la Universidad de Buenos Aires:

http://www.psi.uba.ar/

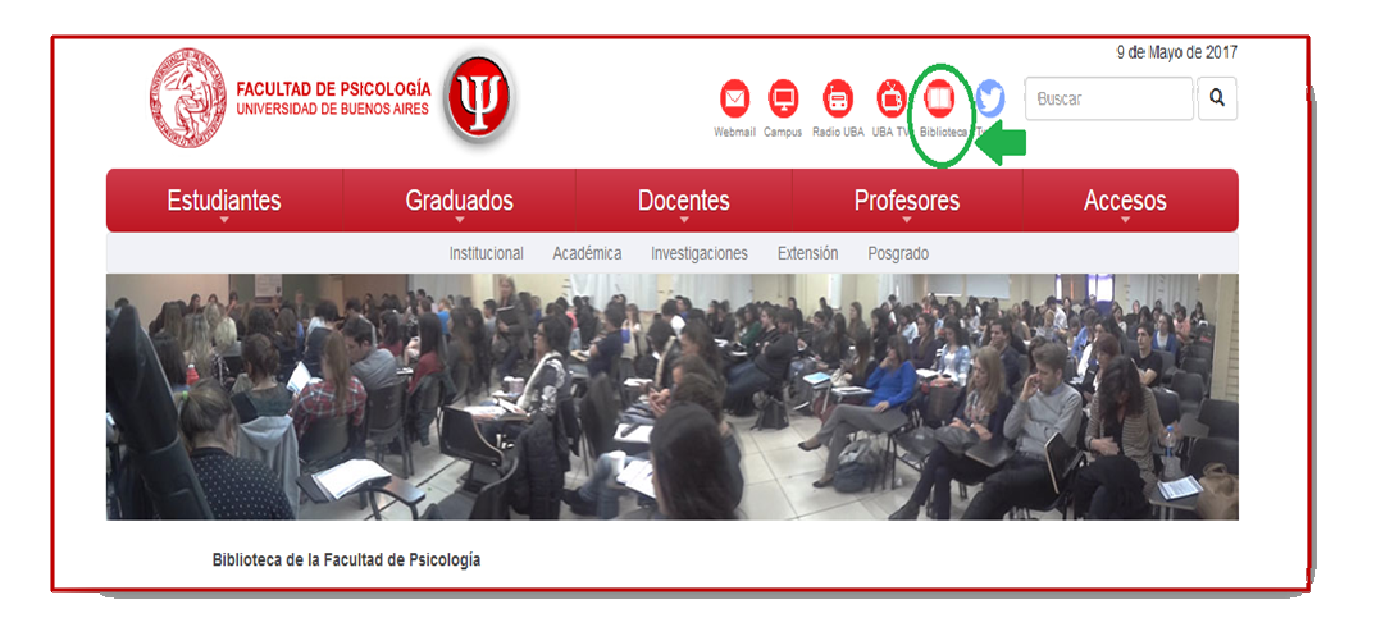

### Darle Clic al icono de BIBLIOTECA, luego:

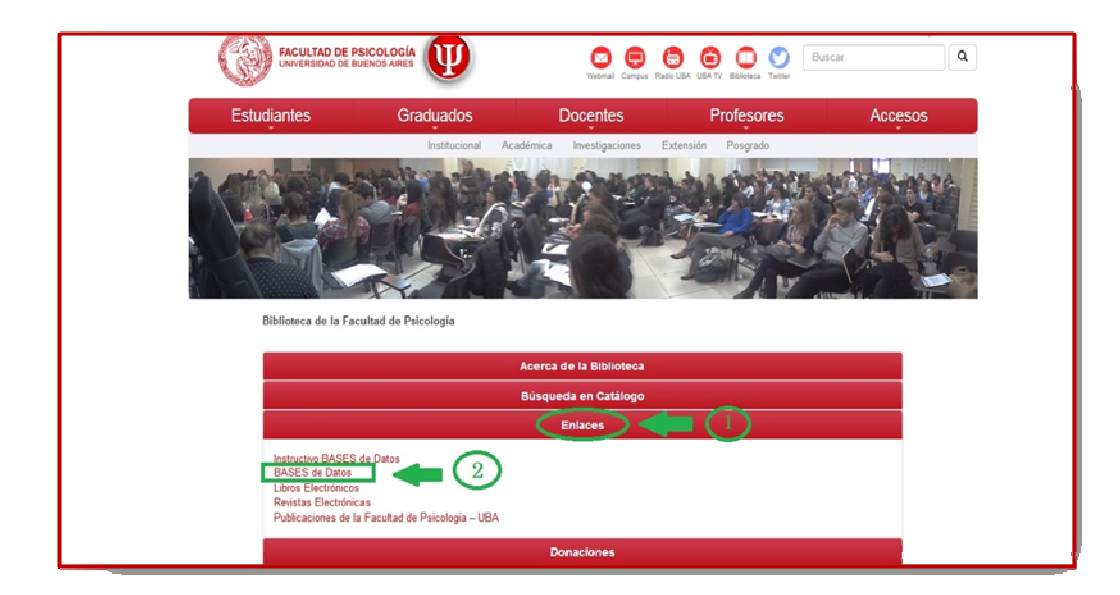

- 1) Darle clic a ENLACES (se desplegarán las opciones).
- 2) Darle clic a BASES de Datos.
- 3) Darle clic a la base Biblioteca Electrónica de Ciencia y Tecnología. Mincyt

| Estudiantes                                                                                                    | Graduados                                                                    | Docentes                                    | Profesores         | Accesos        |
|----------------------------------------------------------------------------------------------------|------------------------------------------------------------------------------|---------------------------------------------|--------------------|----------------|
|                                                                                                    | Institucional Aca                                                            | démica Investigaciones                      | Extensión Posgrado |                |
| · · · · · · · · · · · · · · · · · · ·                                                                                                    | 76                                                                           |                                             | 17                 | A VICTOR MARCU |
| Bases de Datos                                                                                                    |                                                                              |                                             |                    |                |
| Directorio de revistas<br>http://www.psicolinks<br>http://www.psicoactiw<br>http://www.psicocent                                         | con texto completo- http://www.doaj<br>.net<br>a.com<br>o.com<br>20070: Wast | org                                         |                    |                |
| Biblioteca Electrónica                                                                                                    | a de Ciencia y Tecnología / BIB                                              | LIOTECA ELECTRÓNICA<br>CIENCIA Y TECNOLOGÍA | 🛑 (3)              |                |
| meoscage wearner S<br>Nature<br>OPAL: Online Psych<br>OPS: Organización P<br>Philosophy Resource<br>Psychology Journal<br>Publied Medine | varcii<br>ology Article Listing<br>anamericana de la Salud<br>s              |                                             |                    |                |
| Sistema de Biblioteca                                                                                                    | as de la UBA <mark>SISB</mark>                                               |                                             |                    |                |
| World Federation for                                                                                                    | Mental Health                                                                |                                             |                    |                |

4) En la parte inferior de la pantalla, darle clic a BASES DE DATOS

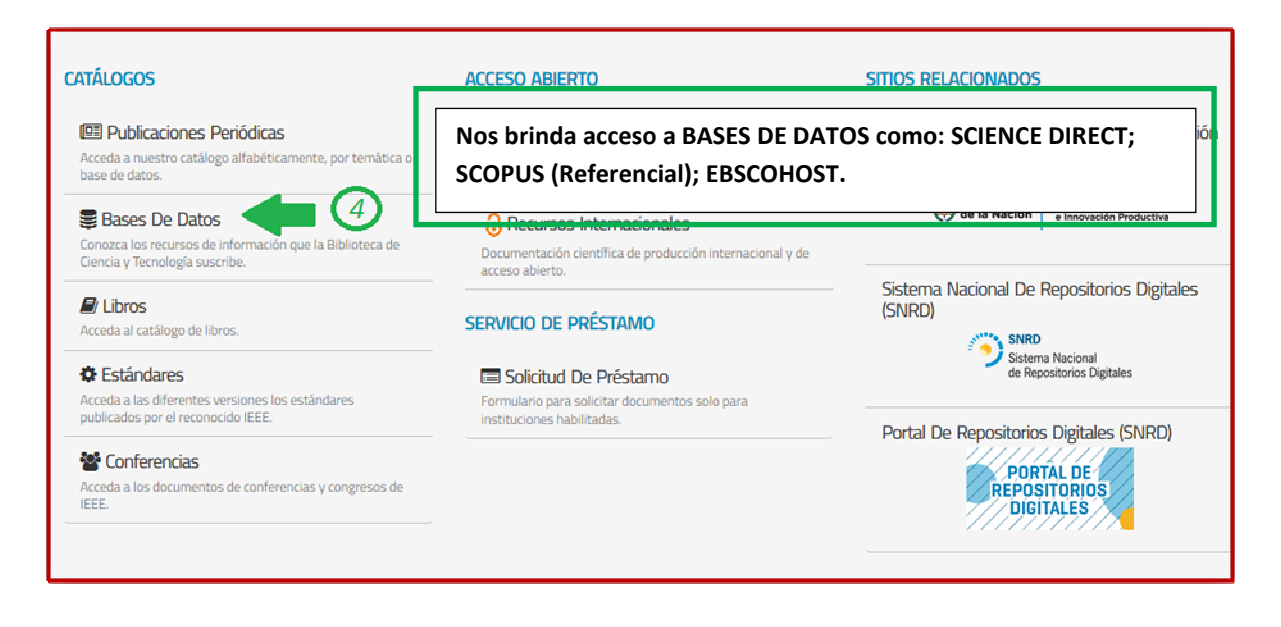

Luego, deberá seleccionar alguna de las siguientes opciones de búsqueda:

| BASES DE DATOS SUS                                                                                      | CRIPTAS                                |                                                  |                                                     |
|----------------------------------------------------------------------------------------------------|----------------------------------------|--------------------------------------------------|-----------------------------------------------------|
| Bases de Datos referenciales y de texto completo, susc<br>las instituciones habilitadas.                | riptas por la Biblioteca Electrónica   | de Ciencia y Tecnología de la República          | a Argentina, a cuyo contenido puede accederse desde |
| a = los contenidos de acceso abierto pueden ser                                                         | accedidos desde cualquier dispositi    | ivo con conexión a Internet.                     |                                                     |
| Q BÚSQUEDA RÁPIDA DE ARTÍCULOS                                                                          |                                        |                                                  |                                                     |
| Elija un recurso                                                                                        | •                                      |                                                  |                                                     |
| RECURSOS DE TEXTO ( Disponibles para el servicio de préstamo interbibliote recursos de EBSCOHost y OVID | COMPLETO<br>cario con excepción de los | Q BASES DE<br>Para realizar búsquedas solo desde | E DATOS REFERENCIALES                               |
|                                                                                                    |                                        | MATHSCINET                                       | Demotite excedence                                  |
|                                                                                                    | BLICATIONS                             | EBSCOHOST                                        | artículo con el                                     |
| MERICAN PHYSICAL SOCIETY                                                                                | Permite                                |                                                  | resumen y los datos                                 |
|                                                                                                    | acceder al                             | GEOREF                                           | documento.                                          |
|                                                                                                    | DOCOMENTO                              | OVID                                             |                                                     |
|                                                                                                    |                                        | REAXYS                                           |                                                     |
| BSCOHOST                                                                                                |                                        | SCOPUS                                           |                                                     |

5) Seleccionar la base que se desee consultar:

Ejemplo:

Deberá darle clic a EBSCOHOST y se desplegará un listado en el que podrá seleccionar PSYCHOLOGY AND BEHAVIORAL SCIENCES COLLECTION

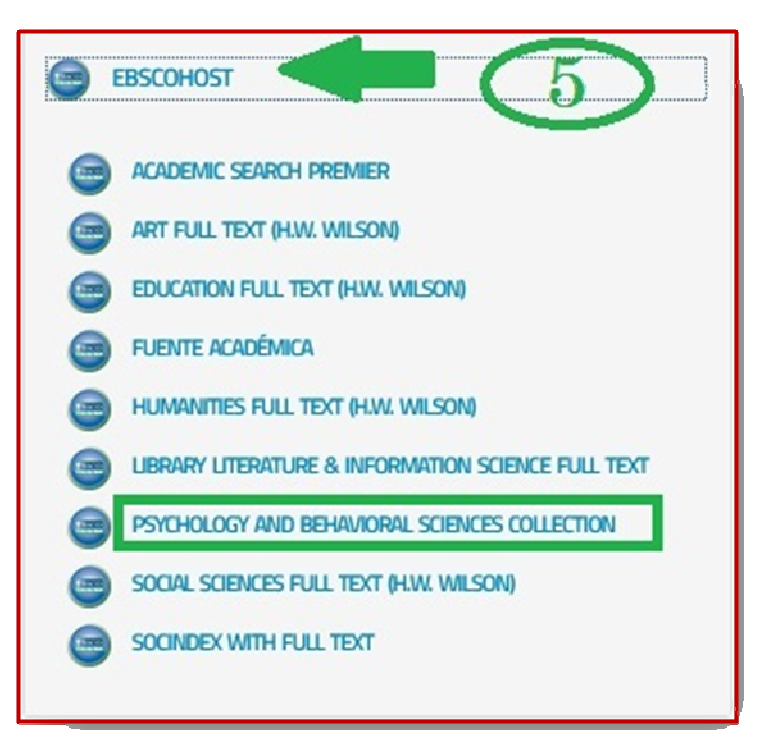

Y podrá consultar sobre la siguiente información:

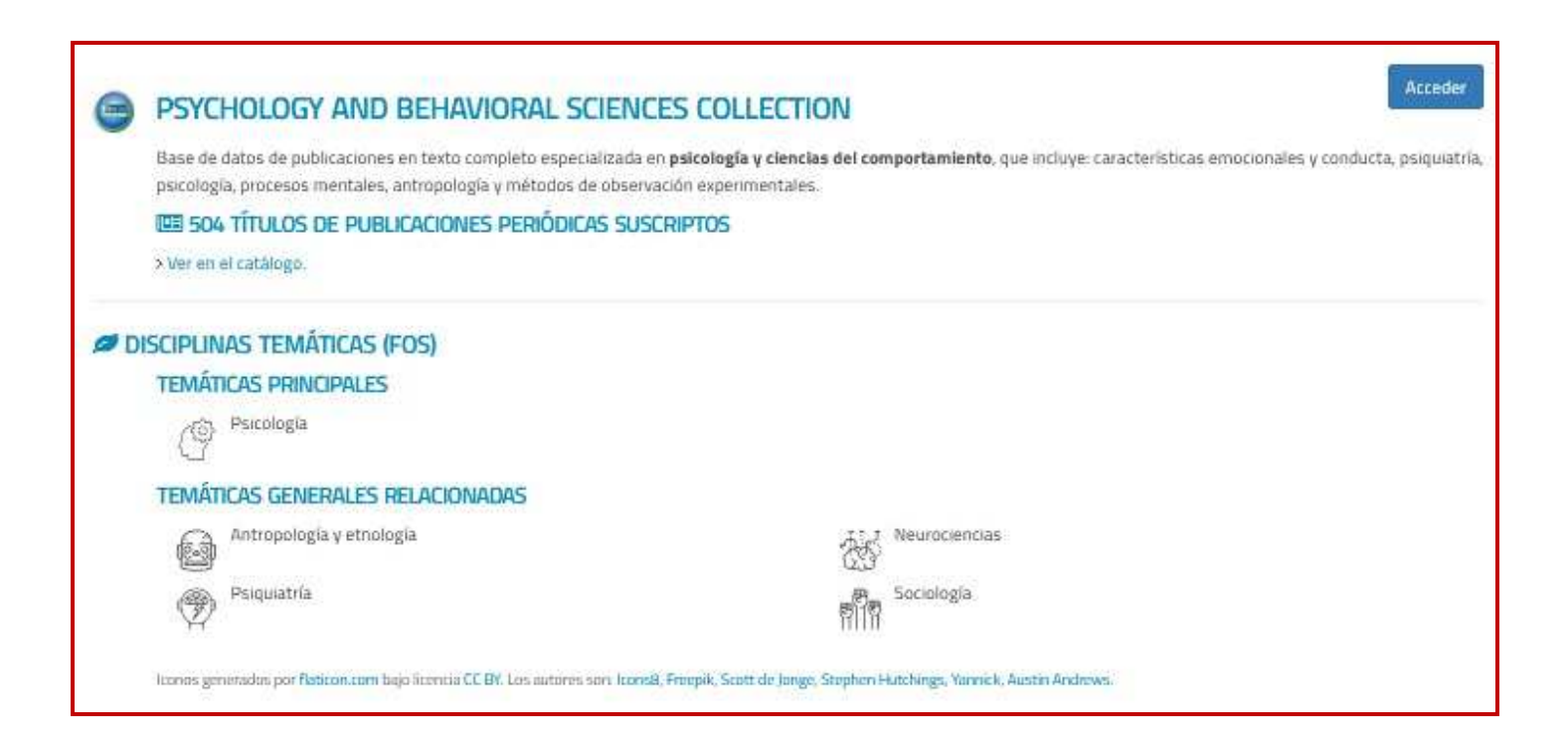

#### ACCESO A LIBROS ELECTRÓNICOS- SISBI

Deberá ingresar a la página web de la Facultad de Psicología de la Universidad de Buenos Aires:

http://www.biblioteca.psi.uba.ar/

### 9 de Mayo de 2017 FACULTAD DE PSICOLOGÍA UNIVERSIDAD DE BUENOS AIRES Q Buscar Redio UBA\_UBA Estudiantes Graduados Docentes Profesores Accesos Académica Investigaciones Extensión Institucional Posgrado Biblioteca de la Facultad de Psicología

Darle Clic al icono de BIBLIOTECA, luego:

- 1) Darle clic a ENLACES (se desplegarán las opciones).
- 2) Darle clic a BASES de datos.

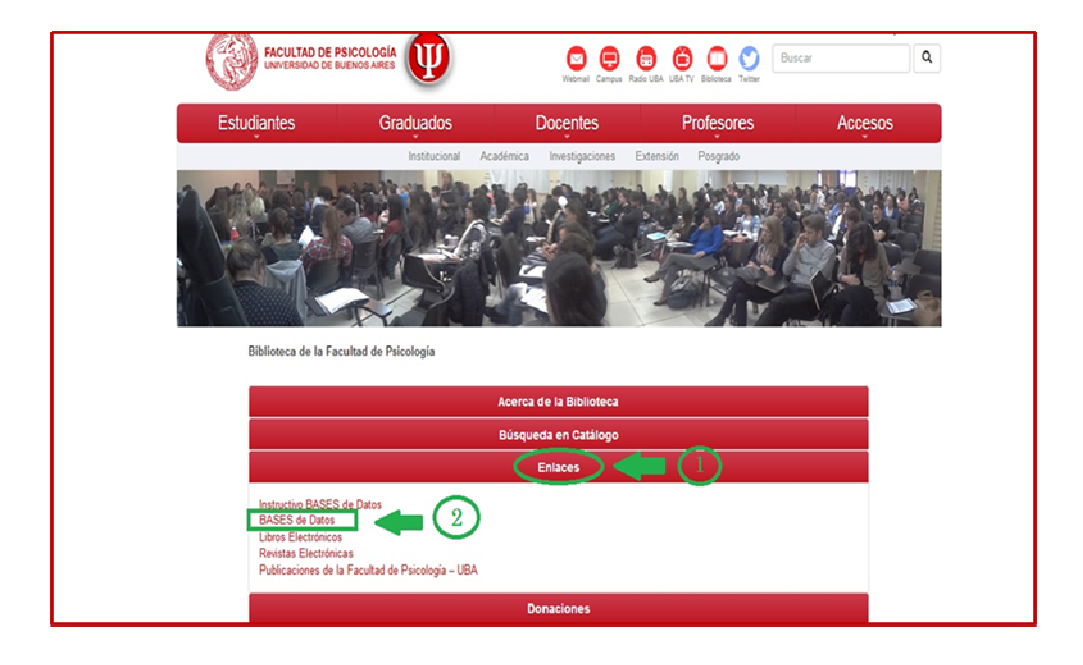

3) Darle clic a la base del SISBI (Sistema de Bibliotecas y de Información).

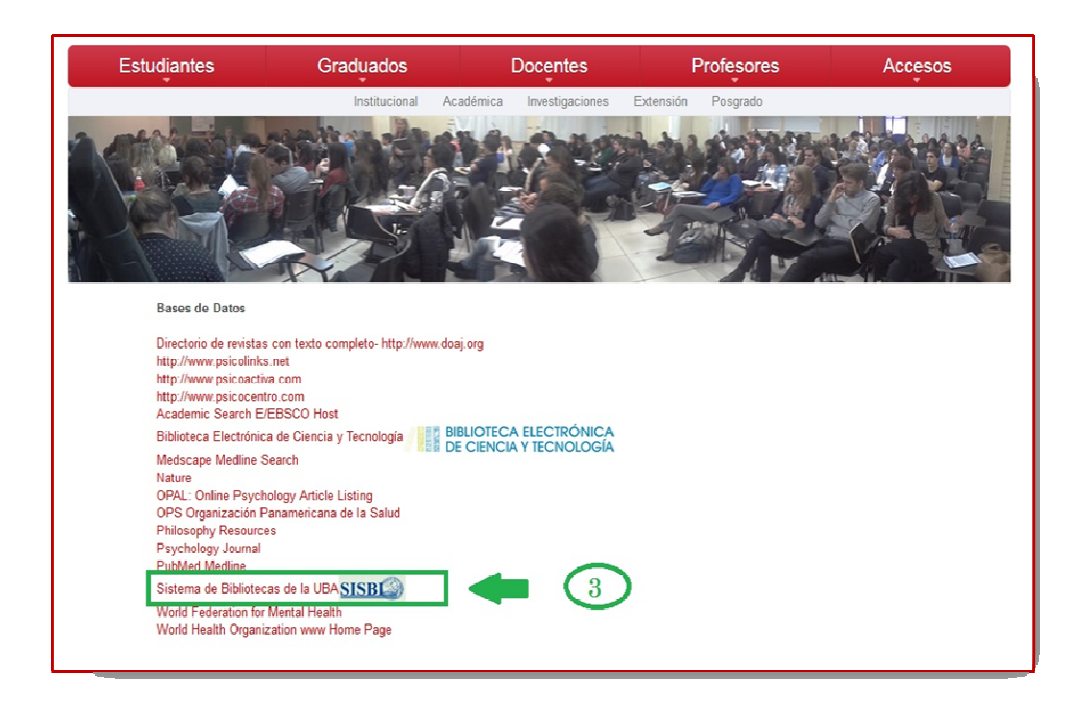

4) Una vez que ingresó al sitio web del SISBI, deberá cliquear la solapa E-RECURSOS y seleccionar LIBROS ELECTRÓNICOS UBA.

| INICIO INSTITUCIONAL CATÁLOGOS REPOSITORIO           | E-RECURSOS SERVICIOS BIBLIOTECA CONTACTO                                                      |
|------------------------------------------------------|-----------------------------------------------------------------------------------------------|
| SISBE Sistema de B<br>Secretaría de Ciencia y Técnic | Todos los recursos de información<br>Revistas electrónicas<br>Libros electrónicos UBA         |
| Búsqueda general Revistas y libros electrónicos      | Bases de datos UBA<br>Biblioteca Electrónica C y T<br>Portales y repositorios internacionales |
| SISBI-UBA                                            | Buscar telefónicos:                                                                           |
| Texto Completo Búsqueda avanzada                     | 5285-5580<br>5285-5581                                                                        |

5) Aparecerá la siguiente caja de búsqueda, pero antes deberá seleccionar BUSQUEDA AVANZADA.

| and the second second sec | <i>y</i>                                                                                                    | Q                                                                                                    |
|----------------------------------------------------------------------------------------------------|----------------------------------------------------------------------------------------------------|----------------------------------------------------------------------------------------------------|
| Inicio<br>ALENDARIO DE EVENTOS                                                                                                    | Libros electrónicos UBA                                                                                                    |                                                                                                    |
| « Mayo »                                                                                                    | Acceso al texto completo de más de 13.000 libros electr<br>Universidad de Buenos Aires para el apoyo al estudio y l<br>pueden realizar búsquedas temáticas, por autor y por tr<br>Consulta a través de la red UBA. | ónicos seleccionados por las bibliotecas de la<br>la investigación, en las diferentes disciplinas. Se<br>tulo, y posee la opción de listar todos los títulos                                                                                                    |
| LMMJVSD                                                                                                    |                                                                                                    |                                                                                                    |
| 1 2 3 4 5                                                                                                    |                                                                                                    | <b>O ( ( ) ( ) () ( ) ( ) () () () () () () () () () () () () () () () () () () () () () () () () () () () () () () () () () () () () () () () () () () () () () () () () () () () () () () () () () () () () () () () () () () () () () () () () () () () () () () () () () () ()()()()()()()()()()()()()()()()()()()()()()()()()()()()()()()()()()()()()()()()()()()()()()()()()()()()()()()()()()()()()()()()()()()()()()()()()()()()()()()()()()()</b> |
| 0 7 8 9 10 11 12<br>13 14 15 16 17 18 19                                                                                                    | Normas para el uso de los Servicios                                                                                                    | en tu biblioteca                                                                                                    |
| 20 21 22 23 24 25 26                                                                                                    |                                                                                                    |                                                                                                    |
| 27 28 29 30 31                                                                                                    |                                                                                                    |                                                                                                    |
|                                                                                                    | Ruscar Avanzada                                                                                                    |                                                                                                    |
| A                                                                                                    | Avail200a                                                                                                    |                                                                                                    |
| ACCESO O ABIERTO                                                                                                    |                                                                                                    |                                                                                                    |
|                                                                                                    | Buscar                                                                                                    |                                                                                                    |
| OR SI TE INTERESA                                                                                                    |                                                                                                    |                                                                                                    |
|                                                                                                    | Listar todo Favoritos                                                                                                    |                                                                                                    |
| NOVEDADES                                                                                                    | Registros por pagina: 20 50 100                                                                                                    |                                                                                                    |
|                                                                                                    | 111911111 per per per per per per per per per per                                                                                                    |                                                                                                    |

6) En la siguiente pantalla, deberá darle clic a COLECCIÓN, se desplegará un listado. En el cual podrá elegir la temática que desee. Por ejemplo : PSICOLOGÍA.

|                                    | Buscar Por:                           |  |
|------------------------------------|---------------------------------------|--|
| OR SI TE INTERESA                  | Título                                |  |
|                                    | Autor/Editor                          |  |
| NOVEDADES                          | Todas las colecciones  Colección      |  |
|                                    | Ciencias de las Artes y de las Letras |  |
| LO MÁS VISTO                       | Ciencias económicas                   |  |
|                                    | Ciencias jurídicas y Derecho          |  |
| DESTACADOS                         | Ciencias médicas                      |  |
|                                    | Ciencias tecnológicas                 |  |
| Asamblea de la red de              | Computación                           |  |
| bibliotecas                        | Demografía                            |  |
| universitarias<br>Mauro 09, 2019   | Ética                                 |  |
| 1010 101 1010                      | Filosofía                             |  |
|                                    | Física                                |  |
| Llamado a Concurso<br>Provectos de | Geografía                             |  |
| digitalización                     | Historia                              |  |
| Mayo 02, 2019                      | Ingeniería                            |  |
|                                    | Lingüística                           |  |
| Biblioteca Central                 | Lógica                                |  |
| Facultad de Derecho                | Matemáticas                           |  |
| ADRI 23, 2013                      | Pedanonia                             |  |
|                                    | Pscología 6                           |  |
| Abril 22, 2019                     | Química                               |  |
| man 22, 2010                       | Sociología 👻                          |  |

7)

😭 🚺 Ira 🥂 de 5 💙 (82 registros) registros 1 al 20 de 82 🂢 50 Great Myths of Human Sexuality Autor/Editor: Kempner, M. Schwartz, Pepper Año de edición: 2015 Acceso: UBA http://onlinelibrary.wiley.com/book/10.1002/9781118896068 + info A Comprehensive Guide to Child Custody Evaluations: Mental Health and Legal Perspectives Autor/Editor: Bunker Rohrbaugh, Joanna Año de edición: 2008 Acceso: UBA http://dx.doi.org/10.1007/978-0-387-71894-1 + info Anxiety and Substance Use Disorders Autor/Editor: Stewart, Sherry H. Conrod, Patricia J. Año de edición: 2008 Acceso: UBA http://dx.doi.org/10.1007/978-0-387-74290-8 + info

Una vez realizada la búsqueda, aparecerán en la pantalla los títulos de la colección.